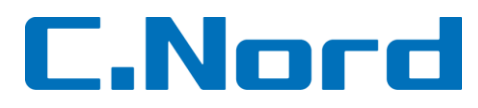

# Методика настройки Net4Pro

### Оглавление

| 1.  | Схема подключения                                                                        | 1 |
|-----|------------------------------------------------------------------------------------------|---|
|     |                                                                                          |   |
| 2.  | Назначение и режимы работы светодиодов                                                   | 1 |
| 3.  | Настройка Hunter-Pro, Captain-8                                                          | 2 |
| 4.  | Программирование ключа шифрования                                                        | 4 |
| 5.  | Проверка отправки данных                                                                 | 6 |
| 6.  | Настройка функции загрузки/считывания по сети Ethernet в ППКОП Hunter-Pro (6.12 и выше), |   |
| Cap | tain 8                                                                                   | 6 |

# 1. Схема подключения

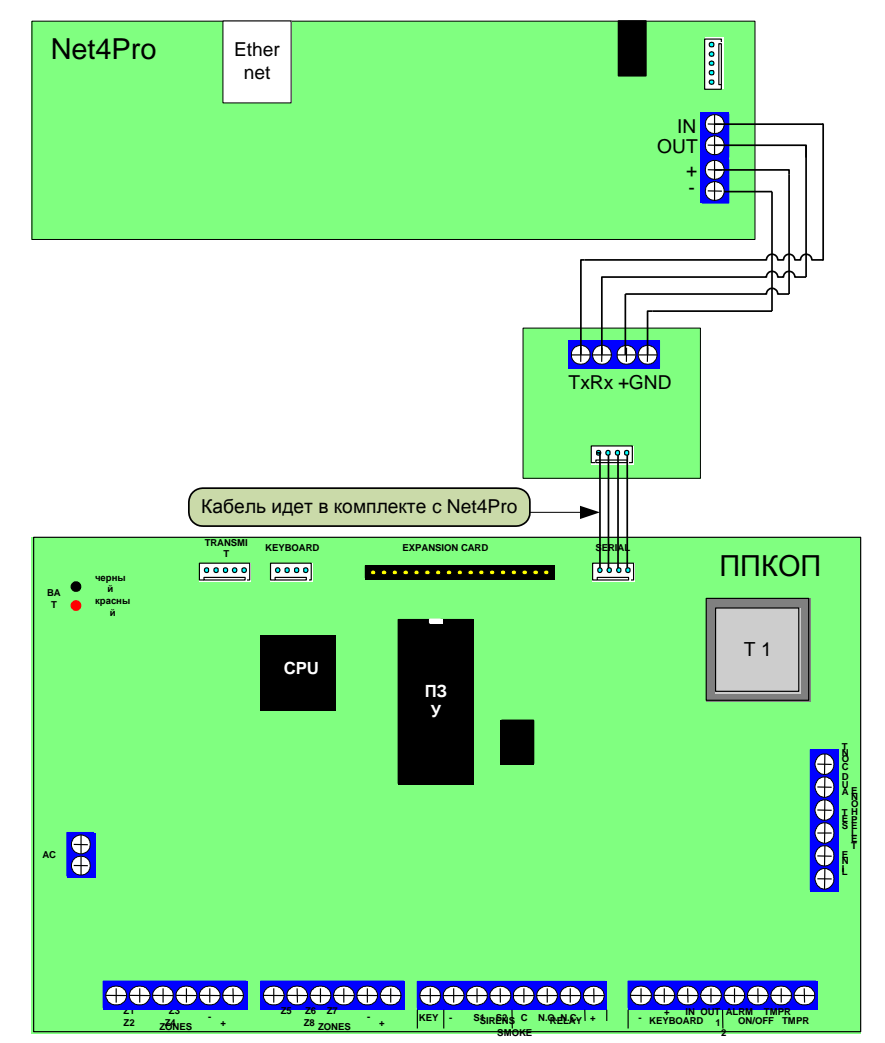

# 2. Назначение и режимы работы светодиодов

В момент передачи информации в сеть, происходит одновременная индикация светодиодов на модуле сопряжения с ППКОП и модуле передачи Ethernet. Оранжевый – обмен информацией с ППКОП (моргает 1 раз) Зеленый – прием информации от ППКОП (моргает 1 раз) Красный – наличие питания на модуле Ethernet.

# 3. Настройка Hunter-Pro, Captain-8

# 3.1. Указать номер объекта

\*МЕНЮ ТЕХНИКА=>\* 
>>\*ПАРАМЕТРЫ СВЯЗИ\* => ENTR=> NEXT=> \*Номер объекта\*:
ENTR

| Н | 0 | Μ | Е | Ρ |   | 0 | Б | Ъ | Е  | К  | Т  | А  | •  | 1  |    |
|---|---|---|---|---|---|---|---|---|----|----|----|----|----|----|----|
| Т | : |   |   | 7 | 7 | 7 | 7 |   | Ρ  | :  |    | 0  | 0  | 0  | 0  |
| 1 | 2 | 3 | 4 | 5 | 6 | 7 | 8 | 9 | 10 | 11 | 12 | 13 | 14 | 15 | 16 |

Указать номер объекта (поз. 5-8)

Далее нажать: ENTR

# 3.2. Выбрать сеть ЦС

\*МЕНЮ ТЕХНИКА\*=> 3=>\*ПАРАМЕТРЫ СВЯЗИ\* => ENTR=> NEXT8 раз=> \*Последовательные выходы\*=> ENTR

| Л | С | Л | С |   |   |   | С | Е | Т  | Ь  | -  | Ц  | С  | 1  |    |
|---|---|---|---|---|---|---|---|---|----|----|----|----|----|----|----|
| - | + | - | - |   |   |   |   |   |    |    |    |    |    |    |    |
| 1 | 2 | 3 | 4 | 5 | 6 | 7 | 8 | 9 | 10 | 11 | 12 | 13 | 14 | 15 | 16 |

Указать «+» под опцией «Сеть-ЦС.1» и указать «+» под опцией «Сеть-ЦС.2» при работе на 2 ЦС.

Далее нажать: ENTR

# 3.2. Установить приоритет по сети

\*МЕНЮ ТЕХНИКА\*=> 3=>\*ПАРАМЕТРЫ СВЯЗИ\* => 1000 раз => \*Опции связи\* => ENTR7 раз

| А | G | С |   | П | Ρ | И | 0 | Ρ. | Π  | 0  |    | С  | Е  | Т  | И  |
|---|---|---|---|---|---|---|---|----|----|----|----|----|----|----|----|
| - | - | + |   |   |   |   |   |    |    |    |    |    |    |    |    |
| 1 | 2 | 3 | 4 | 5 | 6 | 7 | 8 | 9  | 10 | 11 | 12 | 13 | 14 | 15 | 16 |

Указать «+» под опцией «Приоритет по сети» (поз. 3)

#### Далее нажать: ENTR

# ВНИМАНИЕ!

При работе на 2 ЦС выберите в меню «Опции связи» и установите «+» под опцией «Работа на 2 ЦС»

# 3.3. Установить IP-адрес и порт ЦС

\*МЕНЮ ТЕХНИКА\*=> 3=>\*ПАРАМЕТРЫ СВЯЗИ\* => №ХТ12 раз => \*ДОП. НАСТРОЙКИ\* => €NTR => №ХТ3 раза => \*УСТАНОВ. СЕТИ ЦС\* => €NTR:

| Ц | С | 1 |   | U | R | L | / | I | Ρ  |    |    |    |    |    |    |
|---|---|---|---|---|---|---|---|---|----|----|----|----|----|----|----|
| 1 | 9 | 2 | • | 1 | 6 | 8 | • | 0 | •  | 2  | 5  | 3  |    |    |    |
| 1 | 2 | 3 | 4 | 5 | 6 | 7 | 8 | 9 | 10 | 11 | 12 | 13 | 14 | 15 | 16 |

Указать IP-адрес, либо URL ЦС 1 (если не поместился в первом экране, воспользуйтесь вторым экраном)

Далее нажать: 💵 🖪

| 1 | 2 | 3 | 4 | 5 | 6 | 7 | 8 | 9 | 10 | 11 | 12 | 13 | 14 | 15 | 16 |
|---|---|---|---|---|---|---|---|---|----|----|----|----|----|----|----|

При необходимости воспользуйтесь экраном (в данном случаи поле оставляем пустым) Далее нажать: ENTR

| Ц | С | 2 |   | U | R | L | 1 | I | Ρ  |    |    |    |    |    |    |
|---|---|---|---|---|---|---|---|---|----|----|----|----|----|----|----|
|   |   |   |   |   |   |   |   |   |    |    |    |    |    |    |    |
| 1 | 2 | 3 | 4 | 5 | 6 | 7 | 8 | 9 | 10 | 11 | 12 | 13 | 14 | 15 | 16 |

При необходимости указать IP-адрес, либо URL ЦС 2 (если не поместился в первом экране, воспользуйтесь вторым экраном)

Далее нажать: 💵

| 1 | 2 | 3 | 4 | 5 | 6 | 7 | 8 | 9 | 10 | 11 | 12 | 13 | 14 | 15 | 16 |
|---|---|---|---|---|---|---|---|---|----|----|----|----|----|----|----|

При необходимости воспользуйтесь экраном (в данном случаи поле оставляем пустым) Далее нажать: ENTR

#### ВНИМАНИЕ!

Необходимо указывать порт, который открыт на вышеуказанном статическом IPадресе и с данного порта обеспечена маршрутизация данных на порт ПО NetSoft (по умолчанию 10001)

| П | 0 | Ρ | Т | Ц | С | 1 |   | П | 0  | Ρ  | Т  |    | Ц  | С  | 2  |
|---|---|---|---|---|---|---|---|---|----|----|----|----|----|----|----|
| 1 | 0 | 0 | 0 | 1 |   |   |   | 1 | 0  | 0  | 0  | 1  |    |    |    |
| 1 | 2 | 3 | 4 | 5 | 6 | 7 | 8 | 9 | 10 | 11 | 12 | 13 | 14 | 15 | 16 |

Указать порты для ЦС1 и ЦС2

| И | н | Т | Е | Ρ | В | А | Л |   | Т  | Е  | С  | Т  | А  |    |    |
|---|---|---|---|---|---|---|---|---|----|----|----|----|----|----|----|
| Μ | И | н | : | 1 |   |   |   |   |    | С  | Е  | К  | :  | 0  |    |
| 1 | 2 | 3 | 4 | 5 | 6 | 7 | 8 | 9 | 10 | 11 | 12 | 13 | 14 | 15 | 16 |

Указать интервал автотеста

Далее нажать: 💵

| К | 0 | Л | - | В | 0 |   | П | 0 | П  | Ы  | Т  | 0  | К  |    |    |
|---|---|---|---|---|---|---|---|---|----|----|----|----|----|----|----|
| 1 | 0 |   |   |   |   |   |   |   |    |    |    |    |    |    |    |
| 1 | 2 | 3 | 4 | 5 | 6 | 7 | 8 | 9 | 10 | 11 | 12 | 13 | 14 | 15 | 16 |

Указать количество попыток соединения с ЦС до выдачи сообщения об ошибке связи

Далее нажать: 💵 🖪

# ВНИМАНИЕ!

Для передачи событий по Ethernet-каналу необходимо запрограммировать ключ шифрования, такой же как запрограммирован в ПО NetSoft (см. пункт 4)

# 4. Программирование ключа шифрования

ВНИМАНИЕ!

Версия ПО Comax должна быть не ниже 3.14

При помощи ПО Comax программируются только Ключи шифрования для ЦС1 и ЦС2

Ключ шифрования 1 – Ключ шифрования для ЦС 1. Должен быть такой же, как и в ПО NetSoft

Ключ шифрования 2 – Ключ шифрования для ЦС 2. Должен быть такой же, как и в ПО NetSoft

4.1. Подключить сетевой кабель к модулю передачи по Ethernet

4.2. Подключить кабель для программирования Net4Pro к SA-232, но не подавать питание

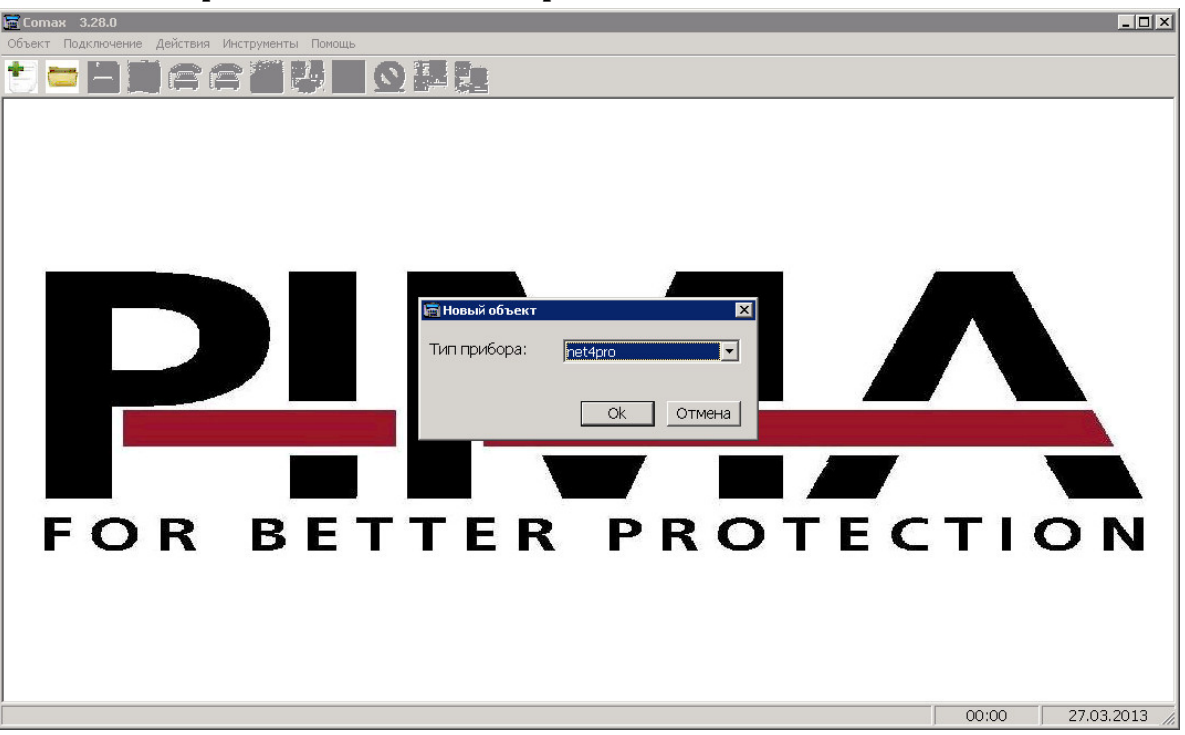

4.4. Нажать иконку «локальное подключение»

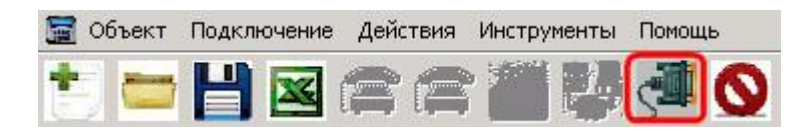

# 4.5. Подключить питание к Net4Pro

# 4.6. В левом нижнем углу должна появиться надпись «Связь

#### установлена»

| Основные                                                                |                                        |                                                       |       |            |
|-------------------------------------------------------------------------|----------------------------------------|-------------------------------------------------------|-------|------------|
| Замечание: Ключи шифро                                                  | ования 3 и 4 поддержи                  | иваются только в net4pro нач. с версии 6.11.          |       | <u> </u>   |
| Ключ шифрования 1 000<br>Ключ шифрования 2 000<br>Ключ шифрования 3 000 | 00000000000000000000000000000000000000 | 00000000000000000000000000000000000000                |       |            |
| Ключ шифрования 4 000                                                   |                                        |                                                       |       |            |
| перечисленные ниже пар                                                  | раметры модуля пес4р                   | по программируются только при его подключении к SAT-N |       |            |
| IP-адрес net4pro                                                        | 192.168.000.100                        |                                                       |       |            |
| Upload Port                                                             | 10001                                  |                                                       |       |            |
| Маска подсети (NetMask)                                                 | 255.255.255.000                        |                                                       |       |            |
| Основной шлюз                                                           | 192.168.000.001                        |                                                       |       |            |
| DNS                                                                     | 000.000.000.000                        |                                                       |       |            |
| DHCP                                                                    |                                        |                                                       |       |            |
| DDINS                                                                   |                                        |                                                       |       |            |
| WAN                                                                     |                                        |                                                       |       |            |
| Поддержка DDNS до верс                                                  | сии 5.10                               |                                                       |       |            |
| Имя пользователя                                                        |                                        |                                                       |       |            |
| Пароль                                                                  |                                        |                                                       |       |            |
| URL                                                                     |                                        |                                                       |       |            |
| DDNS site                                                               | DynDNS                                 |                                                       |       |            |
| Необх. время обновления                                                 | я DDNS IP 30                           |                                                       |       | -          |
|                                                                         |                                        |                                                       |       |            |
| Связь установлена                                                       |                                        |                                                       | 01:49 | 06.05.2013 |

4.7. Запрограммировать ключ шифрования

# 4.8. Завершить сеанс программирования, нажав иконку «Разорвать соединение»

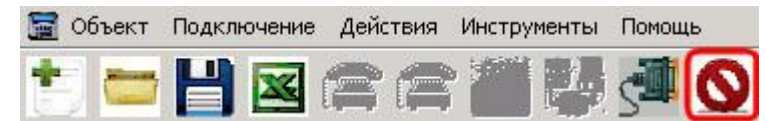

# 5. Проверка отправки данных

# 5.1. Статистика Net

\*МЕНЮ ТЕХНИКА =>\* II => \*ТЕСТЫ\* => ENTR => NEXT 9 раз => \*СТАТИСТИКА Net.\*:

| L | : | Т | 0 |   |   |   |   |   | R  | 0  |    |    |    |    |    |
|---|---|---|---|---|---|---|---|---|----|----|----|----|----|----|----|
| G | : | Т | 0 |   |   |   |   |   | R  | 0  |    |    |    |    |    |
| 1 | 2 | 3 | 4 | 5 | 6 | 7 | 8 | 9 | 10 | 11 | 12 | 13 | 14 | 15 | 16 |

Экран даёт информацию о трафике Интернет и GPRS. В верхней строке отображается количество переданных пакетов по сети LAN/WAN, а в нижней - GPRS. Цифровые значения рядом с параметрами 'T' и 'R', показывают соответственно количество отправленных (T) ППКОП, и принятых (R) от ПО NetSoft пакетов информации. При нормальной связи параметры 'T' и 'R' в одной строке равны или близки по значению. При необходимости проведения повторного теста, эти значения можно обнулить. Для того чтобы обнулить статистику укажите нулевые значения.

# 6. Настройка функции загрузки/считывания по сети Ethernet в ППКОП Hunter-Pro (6.12 и выше), Captain 8

| ВНИМАНИЕ!                                               |
|---------------------------------------------------------|
| Версия Hunter-Pro 32, 96, 144 должна быть не ниже 6.12  |
| Сетевой модуль – Net4Pro                                |
| Программное обеспечение Comax не ниже версии 3.14       |
| Программное обеспечение NetSoft не ниже версии 1.2.3    |
| Статический IP-адрес на стороне модуля Net4Pro          |
| Убедитесь, что в ППКОП введён номер объекта по телефону |
|                                                         |

\*МЕНЮ ТЕХНИКА=>\* 3=>\*ПАРАМЕТРЫ СВЯЗИ\* => ENTR=> NEXT=> Номер объекта:

| Н | 0 | Μ | Е | Ρ |   | 0 | Б | Ъ | Е  | К  | Т  | А  |    | 1  |    |
|---|---|---|---|---|---|---|---|---|----|----|----|----|----|----|----|
| Т | : |   |   | 7 | 7 | 7 | 7 |   | Ρ  | :  |    | 0  | 0  | 0  | 0  |
| 1 | 2 | 3 | 4 | 5 | 6 | 7 | 8 | 9 | 10 | 11 | 12 | 13 | 14 | 15 | 16 |

Указать номер объекта (поз. 5-8)

#### 6.2. Включить возможность удаленной загрузки параметров \*МЕНЮ ТЕХНИКА=>\* 3=>\*ПАРАМЕТРЫ СВЯЗИ\* => №ХТЗ раза=> \*Опции связи\*=> ЕNTR

| Т | Т | 0 | С | Т | Φ | Г | 3 | С | П  | С  | Ρ  | С  | П  |    |    |
|---|---|---|---|---|---|---|---|---|----|----|----|----|----|----|----|
| - | - | - | - | + | + | - | - | + | -  | +  | -  | -  | -  |    |    |
| 1 | 2 | 3 | 4 | 5 | 6 | 7 | 8 | 9 | 10 | 11 | 12 | 13 | 14 | 15 | 16 |

Снять «+» у функции «Загрузка выключена» (поз. 8).

### 6.3. Выбрать сеть ЦС

\*МЕНЮ ТЕХНИКА=>\* III=>\*ПАРАМЕТРЫ СВЯЗИ\* => ENTR=> NEXI8 раз=> \*Последовательные выходы\*=> ENTR

| Л | С | Л | С |   |   |   | С | Е | Т  | Ь  | -  | Ц  | С  | 1  |    |
|---|---|---|---|---|---|---|---|---|----|----|----|----|----|----|----|
| - | + | - | - |   |   |   |   |   |    |    |    |    |    |    |    |
| 1 | 2 | 3 | 4 | 5 | 6 | 7 | 8 | 9 | 10 | 11 | 12 | 13 | 14 | 15 | 16 |

Указать «+» под опцией «Сеть-ЦС.1» и указать «+» под опцией «Сеть-ЦС.2» при работе на 2 ЦС. Подтвердить изменения, нажав ENTR

#### 6.3. Указать параметры для загрузки/считывания

#### ВНИМАНИЕ!

Убедитесь, что сделаны настройки, указанные в пункте 3

\*МЕНЮ ТЕХНИКА\* => 3 =>\*ПАРАМЕТРЫ СВЯЗИ\* => ENTR => NEXT 12 раз => \*ДОП. НАСТРОЙКИ\* => NEXT3 раза => \*УСТАНОВ. СЕТИ ЦС\* => ENTR 6 раз

| U | р | I | ο | а | d | Ρ | ο | r | t  | :  | 1  | 0  | 0  | 0  | 3  |
|---|---|---|---|---|---|---|---|---|----|----|----|----|----|----|----|
| W | е | b |   | Ρ | 0 | r | t | : |    |    | 1  | 0  | 0  | 0  | 1  |
| 1 | 2 | 3 | 4 | 5 | 6 | 7 | 8 | 9 | 10 | 11 | 12 | 13 | 14 | 15 | 16 |

Указать UploadPort - порт для удалённой загрузки и считывания параметров с ППКОП. (Данный порт должен отличаться от порта ЦС1 и ЦС2. Порт должен быть свободным и с номером выше 10001)

Web Port – Не используется

Далее нажать: 💷

| S | Т | Α | Т | I | С |   | I | Ρ |    | n  | е  | t  | 4  | р  | r  |
|---|---|---|---|---|---|---|---|---|----|----|----|----|----|----|----|
| 1 | 9 | 2 | • | 1 | 6 | 8 | • | 0 |    |    | •  | 2  | 5  | 4  |    |
| 1 | 2 | 3 | 4 | 5 | 6 | 7 | 8 | 9 | 10 | 11 | 12 | 13 | 14 | 15 | 16 |

Указать статический IP-адрес, который будет присвоен Net4Pro Далее нажать: ENTR

| S | U | В | Ν | Ε | Т |   | Μ | Α | S  | Κ  |    | :  |    |    |    |
|---|---|---|---|---|---|---|---|---|----|----|----|----|----|----|----|
| 2 | 5 | 5 | - | 2 | 5 | 5 | - | 2 | 5  | 5  |    | 0  |    |    |    |
| 1 | 2 | 3 | 4 | 5 | 6 | 7 | 8 | 9 | 10 | 11 | 12 | 13 | 14 | 15 | 16 |

Указать маску подсети Далее нажать: ENTR

| D | Ε | F | Α | U | L | т |   | G | Α  | Т  | Е  | W  | Α  | Y  | :  |
|---|---|---|---|---|---|---|---|---|----|----|----|----|----|----|----|
| 1 | 9 | 2 | - | 1 | 6 | 8 | • | 0 |    |    | •  | 1  |    |    |    |
| 1 | 2 | 3 | 4 | 5 | 6 | 7 | 8 | 9 | 10 | 11 | 12 | 13 | 14 | 15 | 16 |

Указать адрес маршрутизатора (шлюза) Далее нажать: ENTR

| D | Ν | S |   | S | Ε | R | V | Ε | R  |    |    |    |    |    |    |
|---|---|---|---|---|---|---|---|---|----|----|----|----|----|----|----|
| 1 | 5 |   | • | 4 |   |   | • | 0 |    |    | •  | 5  | 4  |    |    |
| 1 | 2 | 3 | 4 | 5 | 6 | 7 | 8 | 9 | 10 | 11 | 12 | 13 | 14 | 15 | 16 |

Указать адрес DNS-сервера

Далее нажать: 💵 🖪

ОСОБЕННОСТИ!

После задания параметров сети в ППКОП подождите около двух минут. Это необходимо для передачи заданных параметров в память модуля Net4Pro.

#### 6.4. Загрузка и считывание параметров

#### ВНИМАНИЕ!

| При первом подключении необходимо разрешить загрузку/считывание с |
|-------------------------------------------------------------------|
| клавиатуры ППКОП.                                                 |

1. Разрешить загрузку/считывание:

\*ГЛАВНОЕ МЕНЮ\*=> ЕМТЯ 2 раза

| 1 |   |   | Я | Н | В |   | 1 | 1 |    |    | 1  | 3  | :  | 2  | 9  |
|---|---|---|---|---|---|---|---|---|----|----|----|----|----|----|----|
| ж | Д | у |   | 3 | в | 0 | н | К | Α  |    |    |    |    |    |    |
| 1 | 2 | 3 | 4 | 5 | 6 | 7 | 8 | 9 | 10 | 11 | 12 | 13 | 14 | 15 | 16 |

Далее необходимо осуществить подключение согласно нижеприведенной инструкции с помощью ПО Сомах. Обязательно считать параметры с ППКОП и загрузить параметры вновь с помощью ПО Сомах. В дальнейшем подключение к ППКОП можно осуществлять удалённо без разрешения на ППКОП загрузки/считывания.

Убедитесь, что на ПК, на котором установлено ПО Comax есть выход в глобальную сеть или ПО Comax подключено в том же сегменте локальной сети что и Net4Pro. При работе через маршрутизатор необходимо настроить «проброс» порта upload через шлюз.

2. В ПО Сотах выбрать шаблон ППКОП, к которой нужно подключиться

| 🚾 Новый объект | ×              |  |
|----------------|----------------|--|
| Тип прибора:   | HUNTER-PRO 896 |  |
|                |                |  |
|                | ОК ОТМЕНА      |  |

3. В шаблоне ввести IP-адрес Net4Pro и номер порта UploadPort которые внесены в Параметры сети в ППКОП

|             | -           |
|-------------|-------------|
| Πορτ: 10010 |             |
|             | Порт: 10010 |

4. Затем выбрать в меню ПО Comax «Подключение» затем «Сетевое подключение»

| 🎟 Сотах 🛛 3.14.0 - [HUNTER-PRO 896 ППКОП ] |                          |            |             |
|--------------------------------------------|--------------------------|------------|-------------|
| 📑 Объект                                   | Подключение              | Действия   | Инструменты |
| ቻት 🚅 🛽                                     | Набрать номер            |            | Ctrl+D      |
|                                            | Набрать с захватом линии |            | 414         |
| Има                                        | Набор GSM                |            |             |
| P 119121.                                  | Сетевое под              | ключение   | Ctrl+I      |
|                                            | Локальное п              | юдключение | e Ctrl+L 🗸  |
|                                            | Разорвать с              | рединение  | Ctrl+Q      |

5. При удачном подключении прозвучит звуковой сигнал и появится сообщение в нижней части экрана "Подключение по сети" и включится таймер в нижнем правом углу

|   | Сетевое полключение  | 00.44 |
|---|----------------------|-------|
| I | ГСЕТЕВОЕ ПОДКЛЮЧЕНИЕ | 00.44 |

- 6. В течении всего сеанса подключения по сети (продолжительность сеанса ограничена 22 минутами) на дисплее клавиатуры не будет отображаться сообщение об управлении ППКОП с другой клавиатуры ("Other Keypad in Use"), несмотря на наличие сеанса связи ППКОП с ПО Comax. При этом, в течении всего сеанса, клавиатура, при наличии нажатий на её клавиши, не будет на них реагировать. Возможно кратковременное появление данного сообщения при возврате клавиатуры к нормальному режиму работы. По окончании сеанса загрузки/считывания возврат в обычный режим работы ППКОП осуществляется примерно в течение 1 минуты и на ЦС будут отправлены события по Ethernet с кодом «E412» и по радио с кодом «RE» в РАF и «SS» в NewPAF (в ПО «Центр Охраны» необходимо переименовать данные событий в шаблонах как «Успешная загрузка»)
- 7. Описание возможных сообщений в ПО Comax при настройке функции загрузки/считывания:

| Изображение сообщения                  | Описание сообщения     |
|----------------------------------------|------------------------|
| Сотах 🗵<br>Неверный номер порта!<br>Ок | Не указан номер порта. |

| Comax X                             | Неверно указан IP-адрес либо Upload                               |
|-------------------------------------|-------------------------------------------------------------------|
|                                     | Port. Возможно, неверно указаны                                   |
|                                     | настройки маршрутизации, уточняйте у                              |
| традрес не доступен                 | ваших системных администраторов.                                  |
| Ok                                  |                                                                   |
|                                     | Нет ответа от NET4PRO (NEW).                                      |
|                                     | Проверьте сетевые настройки в                                     |
| - ПРЕВЫШЕН ВРЕМЕННОЙ ИНТЕРВАЛ!<br>[ | ППКОП. Убедитесь, что активизировали функцию загрузки/считывания. |
|                                     |                                                                   |